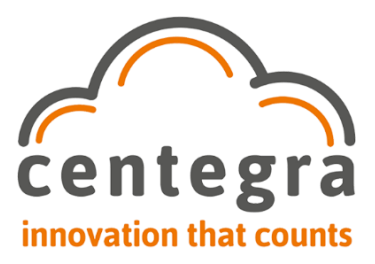

## [Socket Scan 740 – Setup Instructions]

## Power

1. Please ensure the USB scanner is powered via an outlet and not through another device, such as a computer.

Once that is complete then please follow these **uninstallation** steps:

## **Uninstallation / Unpairing**

- 1. On your iPad, go to the main iPad **Settings > Bluetooth** then under **My Devices**, next to the scanner by pressing the blue (i) then **Forget This Device**.
- 2. Once completed scan the below Factory Reset code to complete the uninstallation:

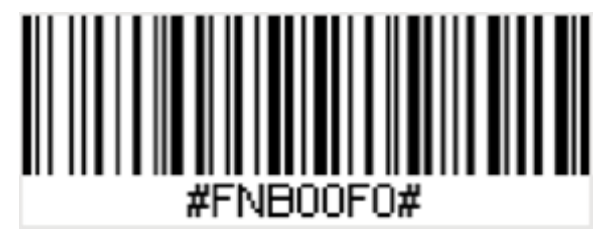

Once completed, please follow the pairing process:

## Installation / Pairing

- 1. Turn your iPad's **Bluetooth** off then back on.
- 2. Take the scanner out of the charging dock and hold down the power button to turn the scanner on (The blue Bluetooth light should now be flashing, ready to pair)
- 3. Scan one of the x2 following codes depending on how you want your scanner to behave:

**[OPTION 1 – STATIC]** Scan the code below if you are going to have the scanner in static position on the charging dock and auto scan.

[OPTION 2 – MOBILE MODE] Scan the below code if you are going to work

off the trigger

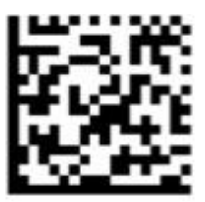

#FNB 41FBA50000#

#FNB 41FBA50003#

4. Scan this option to ensure the scanner is **Always On** and not turning off after the default **2 hours**.

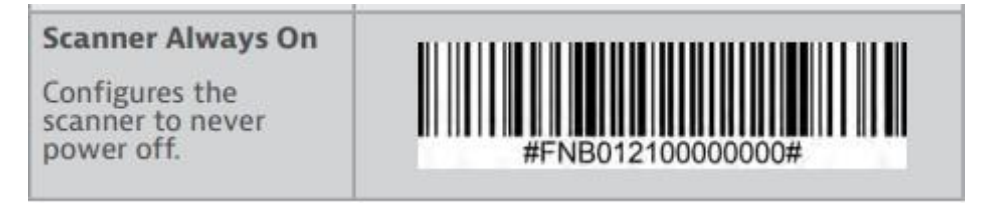

5. Scan the below code to begin the pairing process.

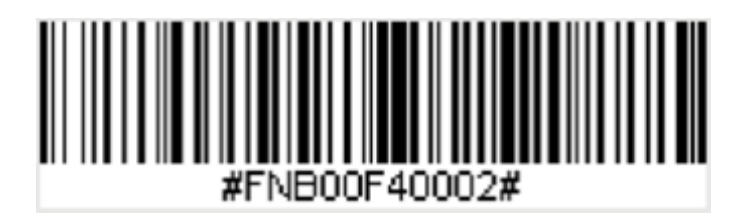

\*\*ANDROID (While connecting to an IOS device does not bring up any issues – connecting to android does and it seems you can pair the scanner to the android device, but you cannot connect them) Scan the below after step 5. Page 19.

(https://socketimagescdn.azureedge.net/cdn/docs/default-source/downloads/user-guides/s700s720-s730-s740-user-guide.pdf?sfvrsn=23d8991c\_67)

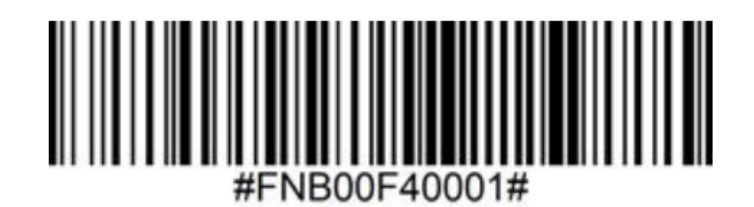

- 6. On the iPad **Settings > Bluetooth** your scanner should now appear as an option to connect
- 7. Select the Scanner from the **Other Devices** list. After a moment this should appear in the **My Devices** list with **Connected**.
- 8. Open the NCR Silver application and your scanner should now be ready to use.

(If this is not the case, force close the NCR Silver application by pressing twice on the iPad's home button and then swipe the NCR Silver upwards, then re-open NCR Silver and test it again)

Version 1.2 Last Updated 02.11.2021